# **Kubernetes Installation**

# Manuelle Installation der Kubernetes-Binaries

1/8

### Kernel-Module in die /etc/modules eintragen:

br netfilter overlay

### Kernel-Module laden:

modprobe br netfilter modprobe overlay

# System-Konfiguration anpassen (/etc/sysctl.conf):

net.ipv4.ip forward=1 net.bridge.bridge-nf-call-iptables=1 net.bridge.bridge-nf-call-ip6tables=1

### System-Konfiguration laden:

sysctl -p /etc/sysctl.conf

### **Docker-Repository-Schlüssel vertrauen:**

```
apt install gpg
curl -fsSL https://download.docker.com/linux/debian/gpg | gpg --dearmor --
output /etc/apt/trusted.gpg.d/docker-keyring.gpg
```

# **Docker-Repository hinzufügen (/etc/apt/sources.list.d/docker.list):**

deb https://download.docker.com/linux/debian/ bullseye stable

### **Repositories aktuallisieren:**

apt update

### containerd installieren:

apt install 'containerd.io'

containerd-Standard-Konfiguration speichern: <ode bash> containerd config default > /etc/containerd/config.toml </code>

containerd-Konfiguration /etc/containerd/config.toml anpassen:

```
Last update:
2025/02/19 11:59 it-wiki:kubernetes:installation https://www.cooltux.net/doku.php?id=it-wiki:kubernetes:installation&rev=1739966381
```

```
sandbox_image = "registry.k8s.io/pause:3.9"
```

```
[plugins."io.containerd.grpc.vl.cri".containerd.runtimes.runc.options]
SystemdCgroup = true
```

Bei einer eigenen Registry muss dies noch zusätzlich als Mirror eingetragen werden.

```
[plugins."io.containerd.grpc.vl.cri".registry.mirrors."docker.io"]
endpoint = ["https://registry.tuxnet.lab:5000"]
```

### containerd neustarten:

systemctl restart containerd.service

/etc/crictl.yaml anpassen: code bash> runtime-endpoint: unix:/run/containerd/containerd.sock
image-endpoint: unix:/run/containerd/containerd.sock </code>

#### Kubernetes-Repository-Schlüssel vertrauen:

curl -fsSL https://pkgs.k8s.io/core:/stable:/v1.31/deb/Release.key | gpg -dearmor --output /etc/apt/trusted.gpg.d/kubernetes-keyring.gpg

### Kubernetes-Repository hinzufügen (/etc/apt/sources.list.d/kubernetes.list):

deb https://pkgs.k8s.io/core:/stable:/v1.31/deb/ /

#### **Repositories aktuallisieren:**

apt update

### Kubernetes-Binaries installieren:

apt install kubeadm=1.31.1-00 kubectl=1.31.1-00 kubelet=1.31.1-00

#### Automatische Upgrades verhindern:

apt-mark hold kubeadm kubectl kubelet

# Installation des Clusters

Das Setup des Clusters erfolgt in drei Schritten: 1. auf dem ersten Knoten (control1.tuxnet.lab) wird der Cluster initialisiert 2. die Control-Plane des Clusters wird um zwei Knoten erweitert (control2.tuxnet.lab, control3.tuxnet.lab) 3. dem Cluster werden zwei Worker-Knoten hinzugefügt (node1.tuxnet.lab, node2.tuxnet.lab)

# Initialisierung des Clusters

### kube-vip.yml

```
----
# task: install kube-vip for HA Kubernetes Controlplane
# hint: see
https://kube-vip.io/docs/installation/static/#example-arp-manifest
#
apiVersion: v1
kind: Pod
metadata:
  creationTimestamp: null
  name: kube-vip
  namespace: kube-system
spec:
  containers:
  - args:
    - manager
    env:
    - name: address
      value: need-to-be-set
                                                   # use your own kubevip
    - name: port
     value: "6443"
    - name: vip_arp
      value: "true"
    - name: vip interface
                                                   # use your own network
interface
      value: ens3
                                                   #
                                                        e.g. ens3, eth0
    - name: vip cidr
     value: "32"
    - name: cp enable
      value: "true"
    - name: cp namespace
      value: kube-system
    - name: vip ddns
      value: "false"
    - name: svc_enable
      value: "false"
    - name: vip leaderelection
     value: "true"
    - name: vip leaseduration
      value: "5"
    - name: vip_renewdeadline
      value: "3"
    - name: vip_retryperiod
      value: "1"
    image: ghcr.io/kube-vip/kube-vip:v0.8.5 # change: to internal
registry, if needed
    imagePullPolicy: Always
```

```
name: kube-vip
    resources: {}
    securityContext:
      capabilities:
        add:
        - NET ADMIN
        - NET RAW
        - SYS TIME
    volumeMounts:
    - mountPath: /etc/kubernetes/admin.conf
      name: kubeconfig
  hostAliases:
  - hostnames:
    - kubernetes
    ip: 127.0.0.1
  hostNetwork: true
  volumes:
  - hostPath:
      path: /etc/kubernetes/super-admin.conf
                                                       # for kubernetes
>v1.29.x use super-admin.conf
    name: kubeconfig
```

Die kube-vip.yaml muss auf alle controlplan Nodes unter `/etc/kubernetes/manifests/` kopiert werden. Desweiteren muss **nach dem Initialisieren** und **vor dem joinen** der anderen control plane Nodes in den Cluster die `/etc/kubernetes/super-admin.conf` auf die anderen anderen control plane Nodes kopiert werden

Für die Initialisierung des Clusters wird auf dem ersten Knoten (control1.tuxnet.lab) eine Datei mit der Cluster-Konfiguration benötigt (init.yml):

```
apiVersion: kubeadm.k8s.io/vlbeta3
kind: ClusterConfiguration
kubernetesVersion: 1.31.1
controlPlaneEndpoint: kubeapi.tuxnet.lab:6443
networking:
   podSubnet: 100.73.0.0/16
   serviceSubnet: 100.74.0.0/16
---
apiVersion: kubelet.config.k8s.io/vlbeta1
kind: KubeletConfiguration
cgroupDriver: systemd
serverTLSBootstrap: true
```

Die beiden Subnetze können angepasst werden und sollten sich nicht mit der Netzwerkkonfiguration des Hosts überschneiden.

### Mit der Cluster-Konfiguration wird der Cluster initialisiert:

kubeadm init --config=init.yml --upload-certs

Die Option –upload-certs bewirkt, dass die Cluster-Zertifikate temporär und verschlüsselt in der Cluster-Datenbank gespeichert werden. Dies vereinfacht die Erweiterung der Control-Plane, da die Zertifikate nicht händisch kopiert werden müssen.

Hat alles funktioniert, werden am Ende zwei kubeadm join-Befehle angezeigt. Die Ausgabe sollte gespeichert werden, da die angezeigten Befehle auf den anderen Knoten benötigt werden.

# **Erweiterung der Control-Plane**

Wenn die Cluster-Initialisierung abgeschlossen ist, kann die Control-Plane um zwei Knoten (control2.tuxnet.lab, control3.tuxnet.lab) auf insgesamt drei Knoten erweitert werden. Dazu wird der erste kubeadm join-Befehl **mit** der Option –control-plane verwendet:

```
kubeadm join kubeapi.tuxnet.lab:6443 --token <token> --discovery-token-ca-
cert-hash sha256:<hash> --control-plane --certificate-key <key>
```

Der Certificate-Key ist zwei Stunden gültig. Falls seit der Cluster-Initialisierung mehr als zwei Stunden vergangen sind, kann ein neuer Schlüssel erzeugt werden (die Doppelung im Befehl ist notwendig):

kubeadm init phase upload-certs --upload-certs

# Hinzufügen der Worker-Knoten

Ist die Control-Plane vollständig, können dem Cluster die Worker-Knoten hinzugefügt werden. Dazu wird der zweite kubeadm join-Befehl **ohne** die Option –control-plane verwendet:

kubeadm join kubeapi.tuxnet.lab:6443 --token <token> --discovery-token-cacert-hash sha256:<hash>

Der Token ist 24 Stunden gültig. Soll nach Ablauf dieser Zeit ein Knoten hinzugefügt werden, muss ein neuer Token erzeugt werden:

kubeadm token create --print-join-command

# kubectl auf dem Jumphost einrichten

Das Cluster ist jetzt vollständig. Die weitere Administration des Clusters soll vom Jumphost aus erfolgen.

Dazu wird zunächst kubectl im bin-Verzeichnis des Benutzers (/home/<user>/bin) installiert:

```
mkdir bin
source .profile
wget -0 bin/kubectl
https://dl.k8s.io/release/v1.31.1/bin/linux/amd64/kubectl
chmod +x bin/kubectl
```

```
Last update:
2025/02/19 11:59 it-wiki:kubernetes:installation https://www.cooltux.net/doku.php?id=it-wiki:kubernetes:installation&rev=1739966381
```

Die Konfiguration für kubectl wird von einem Control-Plane-Knoten in die \_Datei\_ .kube/config kopiert:

```
mkdir -m 700 .kube
scp root@control1.tuxnet.lab:/etc/kubernetes/admin.conf .kube/config
```

Jetzt ist der Zugriff auf Clusters vom Jumphost aus möglich:

| <pre>user0@jumphost:~\$ kubectl get nodes</pre> |          |               |     |         |  |  |  |
|-------------------------------------------------|----------|---------------|-----|---------|--|--|--|
| NAME                                            | STATUS   | ROLES         | AGE | VERSION |  |  |  |
| control1                                        | NotReady | control-plane | 97s | v1.31.1 |  |  |  |
| control2                                        | NotReady | control-plane | 57s | v1.31.1 |  |  |  |
| control3                                        | NotReady | control-plane | 55s | v1.31.1 |  |  |  |
| node1                                           | NotReady | <none></none> | 5s  | v1.31.1 |  |  |  |
| node2                                           | NotReady | <none></none> | 5s  | v1.31.1 |  |  |  |

# **Abschluss der Cluster-Installation**

# **Calico installieren**

Bisher werden die Knoten als NotReady angezeigt. Das ist an dieser Stelle das erwartete Verhalten. Die Ursache dafür ist, dass noch kein Netzwerk-Plugin installiert ist.

Daher wird jetzt Calico in das Cluster installiert:

```
kubectl apply -f
https://raw.githubusercontent.com/projectcalico/calico/v3.27.2/manifests/cal
ico.yaml
```

Nach einer Weile sind die Knoten Ready:

| <pre>user0@jumphost:~\$ kubectl get nodes</pre> |        |               |     |         |  |  |  |
|-------------------------------------------------|--------|---------------|-----|---------|--|--|--|
| NAME                                            | STATUS | ROLES         | AGE | VERSION |  |  |  |
| control1                                        | Ready  | control-plane | 12m | v1.31.1 |  |  |  |
| control2                                        | Ready  | control-plane | 12m | v1.31.1 |  |  |  |
| control3                                        | Ready  | control-plane | 12m | v1.31.1 |  |  |  |
| nodel                                           | Ready  | <none></none> | 11m | v1.31.1 |  |  |  |
| node2                                           | Ready  | <none></none> | 11m | v1.31.1 |  |  |  |

# Kubelet-Zertifikate signieren

Als letzter Schritt müssen die Kubelet-Zertifikate signiert werden. Dazu werden zunächst die offenen Zertifikatsanfragen angezeigt:

kubectl get certificatesigningrequests | grep -i pending

Die jeweils jüngste Anfrage eines Knotens wird signiert:

kubectl certificate approve csr-xxxxx csr-yyyyy csr-zzzz

Alternativ kubectl get csr kubectl delete csr —all kubectl certificate approve <csr>

An dieser Stelle ist das Setup des Cluster abgeschlossen.

# kubectl von Adminworkstation

https://kubernetes.io/docs/tasks/tools/install-kubectl-linux/

mkdir bin
source .profile
wget https://dl.k8s.io/release/v1.31.1/bin/linux/amd64/kubectl
chmod +x kubectl
mv kubectl bin
mkdir .kube
scp root@master-x:/etc/kubernetes/admin.conf .kube/config

### Bash Anpassungen

```
vim ~/.bash_aliases
```

# enable bash completion
source <(kubectl completion bash)
alias k=kubectl
complete -F \_\_start\_kubectl k</pre>

\$ source .bash\_aliases

#### oder

```
mkdir -p ~/.local/share/bash-completion/completions/
kubectl completion bash > ~/.local/share/bash-completion/completions/kubectl
```

Für Helm würde selbiges funktionieren

```
mkdir -p ~/.local/share/bash-completion/completions/
helm completion bash > ~/.local/share/bash-completion/completions/helm
```

# Installation Krew PlugIn Manager

set -x; cd "\$(mktemp -d)" && OS="\$(uname | tr '[:upper:]'

```
Last update: 
2025/02/19 11:59 it-wiki:kubernetes:installation https://www.cooltux.net/doku.php?id=it-wiki:kubernetes:installation&rev=1739966381
```

'[:lower:]')" && ARCH="\$(uname -m | sed -e 's/x86\_64/amd64/' -e
's/\(arm\)\(64\)\?.\*/\1\2/' -e 's/aarch64\$/arm64/')" && KREW="krew\${0S}\_\${ARCH}" && curl -fsSL0
"https://github.com/kubernetes-sigs/krew/releases/latest/download/\${KREW}.ta
r.gz" && tar zxvf "\${KREW}.tar.gz" && ./"\${KREW}" install krew; )
export PATH="\${KREW\_ROOT:-\$HOME/.krew}/bin:\$PATH"
echo 'export PATH="\${KREW\_ROOT:-\$HOME/.krew}/bin:\$PATH"' >> ~/.bashrc
kubectl krew
kubectl krew update
kubectl krew install ctx
kubectl krew install neat

From: https://www.cooltux.net/ - **TuxNet DokuWiki** 

Permanent link: https://www.cooltux.net/doku.php?id=it-wiki:kubernetes:installation&rev=1739966381

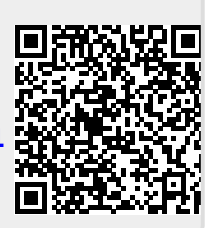

Last update: 2025/02/19 11:59